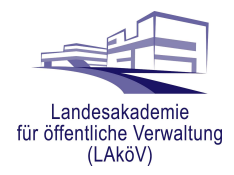

# Anleitung zur Selbsteinschreibung in Kurse

## der Digitalen Lernwelt der Landesverwaltung Brandenburg

Auf der Lernplattform der Landesverwaltung Brandenburg (<u>https://lernen.branden-burg.de</u>) finden Sie verschiedene Lernformate, wie z.B.

- E-Learnings, Lernvideos und kurze "Lernnuggets"
- Kursräume zur Begleitung von Live-Online-Trainings oder zur digitalen Schulungsbegleitung von Präsenzseminaren
- Freies Lernmaterial zum Selbstlernen

Für viele dieser Lernangebote können Sie sich mittels der Methode der Selbsteinschreibung selbst anmelden und direkt starten.

Für Angebote mit begrenzter Teilnehmerzahl müssen Sie sich vorab über Ihre/n Fortbildungsbeauftragten anmelden und bekommen dann bei Kursbeginn einen Einschreibeschlüssel zugesandt, den Sie für die Selbsteinschreibung benötigen.

Die beiden Varianten der **Selbsteinschreibung mit und ohne Einschreibeschlüssel** werden in dieser Anleitung beschrieben.

<u>Hinweis:</u>

Bevor Sie die Angebote auf der Lernplattform nutzen können, müssen Sie sich einmalig selbst registrieren. Eine Anleitung dazu finden Sie bei Bedarf in der "Anleitung Selbstregistrierung".

Sollten Sie Fragen oder Anregungen haben, melden Sie sich gern unter

#### support@lernen.brandenburg.de

| LAND<br>BRANDENBURG | Startseit                  | te Meine Kurse                                                                                                    |                                           |       |  |  |
|---------------------|----------------------------|----------------------------------------------------------------------------------------------------|-------------------------------------------|-------|--|--|
|                     | Hallo, Vorname Nachname! 🔕 |                                                                                                    |                                           |       |  |  |
|                     |                            | Willkommen in der digitalen Lernwelt der Landesverwaltung Brandenburg<br>Eine Übersicht ihrer Kurse finden Sie im Menüpunkt Meine Kurse.<br>Sie suchen nach einem Kurs? Neben dem Einstieg über die unten stehenden Rubriken können Sie auch über die suchfunktion (ganz unten auf der Seite) mit einem Schlagwort nach einem bestimmten Thema suchen. |                                           |       |  |  |
|                     |                            | Das ELLOK E-Learning finden Sie jetzt in der Rubrik "Fachanwendungen der Landesverwaltung 88".<br>Sie haben Fragen oder Probleme? Dann schreiben Sie unserem Support@elearning.brandenburg.de                                                                                                    |                                           |       |  |  |
|                     |                            | Fachanwendungen der Landesverwaltung BB                                                                                                    | Digitale Transformation, eGovernment & Ki | Recht |  |  |

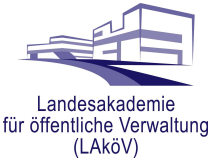

### A) Selbsteinschreibung in offene Angebote ohne Einschreibeschlüssel

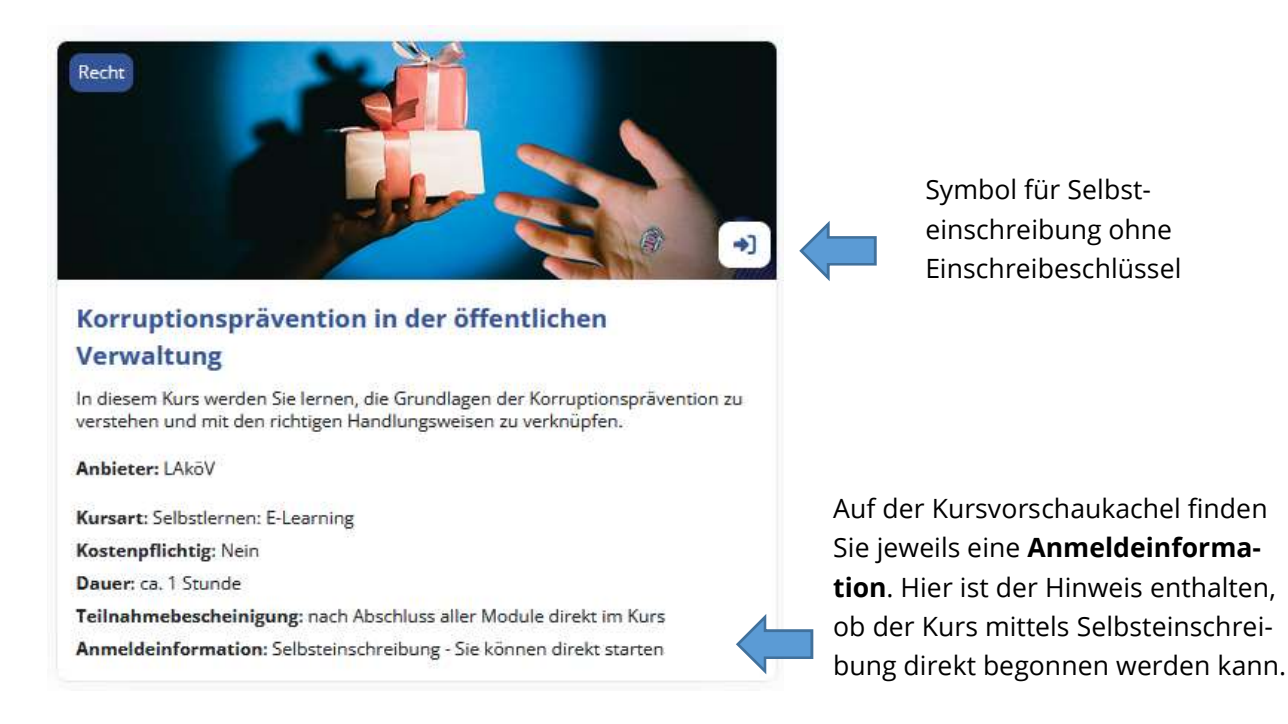

Offene Angebote, in die Sie sich direkt einschreiben und starten können sind in der Regel E-Learnings, Lernvideos, Lernnuggets und Lernmaterial.

Bei Auswahl eines Kurses mit der Anmeldeinformation *"Selbsteinschreibung – Sie können direkt starten"* bzw. *"Selbsteinschreibung – lehrgangsbegleitend"* erscheint nach einem Klick auf das Kursbild oder den Kurstitel das Dialogfeld für die Selbsteinschreibung.

Durch Bestätigen des Buttons "Einschreiben" sind Sie im Kurs angemeldet und können mit dem Lernangebot direkt beginnen:

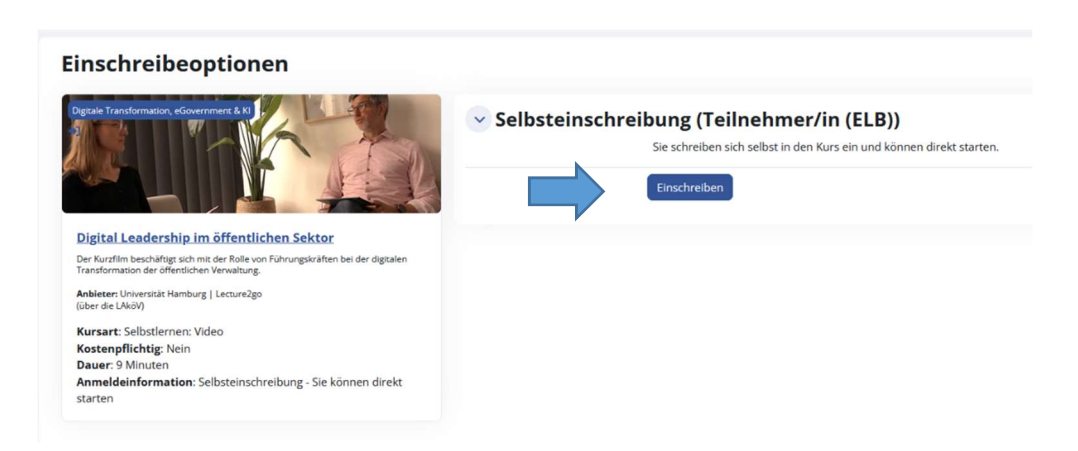

Dieser Kurs befindet sich nun auch in der Kursliste unter "Meine Kurse" (in der Menüleiste oben).

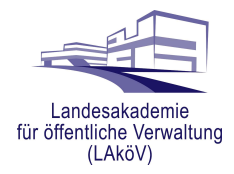

#### Hinweis:

Bei einigen Kursen des IT-Schulungszentrums stehen lehrgangsbegleitende Kursräume für die Selbsteinschreibung frei zur Verfügung und Sie können die Lehrmaterialien sehen und nutzen. Die Inhalte des Kurses sind jedoch nicht selbsterklärend, sondern zur Begleitung/Unterstützung von Präsenzseminaren vorgesehen, für die Sie sich beim Anbieter (i.d.R. IT-Schulungszentrum) gesondert anmelden müssen.

### B) Selbsteinschreibung in Angebote mit begrenzter Teilnehmerzahl mit Einschreibeschlüssel

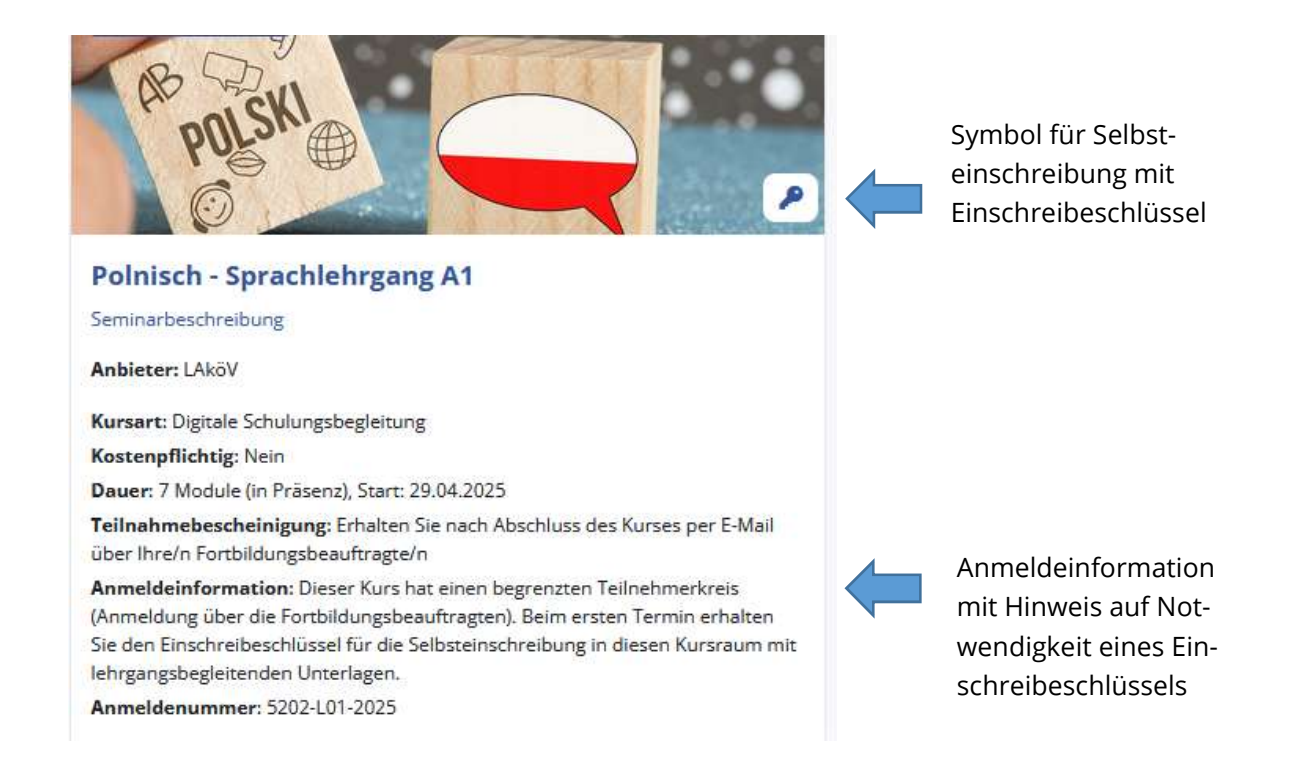

Einen Einschreibeschlüssel benötigen Sie für Angebote, die nur für eine begrenzte Anzahl von Teilnehmenden zur Verfügung stehen. Dies sind in der Regel Live-Online-Trainings und Kursräume zur digitalen Schulungsbegleitung von Präsenzseminaren.

Für diese Angebote müssen Sie sich zunächst über Ihre Fortbildungsbeauftragten beim Anbieter (LAköV oder IT Schulungszentrum) anmelden.

Den Einschreibeschlüssel erhält der Teilnehmerkreis der Veranstaltung dann mit der Einladung zum Seminar oder am ersten Seminartag. Nach einem Klick auf das Kursbild oder den Kurstitel erscheint das Dialogfeld für die Selbsteinschreibung.

Durch Eingabe des Einschreibeschlüssels und anschließendes Bestätigen des Buttons "Einschreiben" sind Sie im Kurs angemeldet und können die Lehrmaterialien nutzen:

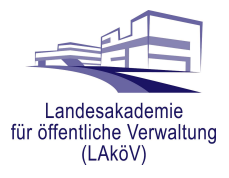

| incehraibacehlüceal |  |
|---------------------|--|
| inschreibeschlusser |  |
|                     |  |

Nach Einschreibung sehen Sie diese Bestätigung und befinden sich direkt im Kursraum

Sie sind in den Kurs eingeschrieben

Dieser Kurs befindet sich nun auch in der Kursliste unter "Meine Kurse" (in der Menüleiste oben).

| LAND<br>BRANDENBURG | Startseite <b>Meine Kurse</b> Website-A                                                        | dministration                                               |  |  |  |  |
|---------------------|------------------------------------------------------------------------------------------------|-------------------------------------------------------------|--|--|--|--|
|                     | Meine Kurse                                                                                    | Meine Kurse                                                 |  |  |  |  |
|                     | Kursübersicht                                                                                  |                                                             |  |  |  |  |
|                     | Alle ~ Suchen                                                                                  | Sortiert nach letztem Zugriff ~                             |  |  |  |  |
|                     | (III)                                                                                          | Digital Leadership im öffentlichen Sektor                   |  |  |  |  |
|                     | Digitale Transformation, eGovernment & KI  Bias und Fairness: Wie beeinflussen Stereotype gene |                                                             |  |  |  |  |
|                     |                                                                                                |                                                             |  |  |  |  |
|                     |                                                                                                | Digitale Transformation, eGovernment & KI                   |  |  |  |  |
|                     |                                                                                                | Datenschutz und Urheberrecht bei der Nutzung generativer KI |  |  |  |  |
|                     |                                                                                                | Digitale Transformation, eGovernment & Kl                   |  |  |  |  |